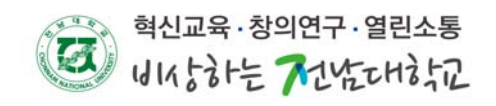

## Windows 8 무선랜 환경설정

1. 시작 => 제어판 => 네트워크 공유센터 => 새 연결 또는 네트워크 설정

| *                    | 네트워크 및 공유 센터 -                                                       | - • × |
|----------------------|----------------------------------------------------------------------|-------|
| 🐑 ⋺ ▾ ↑ 🛂 ৮ 제০       | 개판 → 모든 제어판 항목 → 네트워크 및 공유 센터 🛛 🗸 🔿 제어판 검색                           | م     |
| 제어판 홈                | 기본 네트워크 정보 보기 및 연결 설정                                                |       |
| 어댑터 설정 변경            | 활성 네트워크 보기                                                           |       |
| 고급 공유 설정 변경          | 네트워크 설정 변경                                                           |       |
|                      | 새 연결 또는 네트워크 설정<br>광대역, 전화 접속 또는 VPN 연결을 설정하거나 라우터 또는 액세스 지점을 설정합니다. |       |
|                      | 문제 해결<br>네트워크 문제를 진단 및 해결하거나 문제 해결 정보를 얻습니다.                         |       |
| 참고 항목<br>Windows 방화벽 |                                                                      |       |
| 인터넷 옵션<br>홈 그룹       |                                                                      |       |

2. 무선 네트워크에 수동으로 연결 선택 => 다음

| -  | 인터넷에 연결<br>인터넷을 사용하기 위해 광대역 또는 전화 접속 연결을 설정합니다.        |
|----|--------------------------------------------------------|
| 2  | ₩ 네트워크 설정<br>₩ 라우터 또는 액세스 지점을 설정합니다.                   |
| N. | 이무선 네트워크에 수동으로 연결<br>이숨겨진 네트워크에 연결하거나 무선 프로필을 새로 만듭니다. |
| D  | 회사에 연결<br>회사에 대한 전화 접속 또는 VPN 연결을 설정합니다.               |

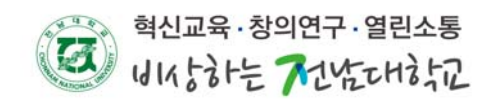

3. 무선 네트워크 정보 입력

|                                                    |                                                                                | - • × |  |
|----------------------------------------------------|--------------------------------------------------------------------------------|-------|--|
| 📀 😨 무선 네트워크에                                       | 수동으로 연결                                                                        |       |  |
| 추가할 무선 네트워                                         | 리크에 대한 정보를 입력하십시오.                                                             |       |  |
| 네트워크 이름(E):                                        | JNU                                                                            |       |  |
| 보안 종류( <u>S</u> ):                                 | WPA2-엔터프라이즈 🗸                                                                  |       |  |
| 암호화 유형( <u>R</u> ):                                | AES 🗸                                                                          |       |  |
| 보안 키( <u>C</u> ):                                  | 문자 숨기기(出)                                                                      |       |  |
| ☑ 자동으로 이 연결 시작①<br>□ 네트인글에서 브로드레스티치지 않는 경요에도 여경(○) |                                                                                |       |  |
| 경고: 이 옵션을 신                                        | □ 네드워크에서 프로드캐스팅하지 않는 경우에도 번설(型)<br>경고: 이 옵션을 선택하면 사용자 개인 정보 보호에 위험이 따를 수 있습니다. |       |  |
|                                                    |                                                                                |       |  |
|                                                    |                                                                                |       |  |
|                                                    |                                                                                |       |  |
|                                                    | 다음(N)                                                                          | 취소    |  |

## 4. 무선 네트워크 속성에서 보안 탭 선택

- "로그온 할때마다 이 연결에 사용되는 내 자격증명 기억" 체크 해제
- 네트워크 인증방법 선택을 "Microsoft: PEAP... "선택하고 "설정" 버튼 클릭 보호된 EAP 속성창에서 ( 서버 인증서 유효성 확인 => 체크해제 )
- (빠른 다시 연결을 제외한 나머지 옵션 => 체크해제)

| (인증방법 선택 => EAP-MSCHAPV2 / | 선택 => 구성버튼 클릭 => 내 자격증명 기억 : | 체크해제 |
|----------------------------|------------------------------|------|
|                            | 보호된 EAP 속성                   | ×    |
|                            |                              |      |

| 까이 구전 데드워그 국정                                                                                                    | 연결할 때:                                                                                                    |
|----------------------------------------------------------------------------------------------------|----------------------------------------------------------------------------------------------------|
| 연결 보안                                                                                                    | □ 인증서를 확인하여 서버의 ID 확인( <u>V</u> )                                                                                                    |
| 보안 종류(E): ₩PA2-엔터프라이즈 ✓                                                                                               | <b>체크해제</b><br>□ 다룸 서버에 연결(예: srv1;srv2;.*₩.srv3₩.com)( <u>O</u> ):                                                                                                    |
| 암호화 유영(N): AES                                                                                                    | 신뢰할 수 있는 루트 인증 기관(R):                                                                                                    |
| 네트워크 인증 방법 선택(O):<br>Microsoft: PEAP(Protected Extensible Auth 외 설정(S)<br>미로그은할 때마다 이 연결에 사용되는 내 자격 증명 기억(R)<br>체 그해제 | AddTrust External CA Root Baltimore CyberTrust Root Class 3 Public Primary Certification Authority Class 3 Public Primary Certification Authority Class 3 Public Primary Certification Authority DigiCert High Assurance EV Root CA Entrust.net Secure Server Certification Authority Equifax Secure Certificate Authority Construct Clobal CA |
|                                                                                                    | 연결하기 전에 알림([]):                                                                                                    |
|                                                                                                    | 서버 ID를 확인할 수 없는 경우 사용자에게 알림 🛛 🗸                                                                                                    |
| 고급 설정( <u>D</u> )                                                                                                    | 인증 방법 선택( <u>S</u> ):                                                                                                    |
|                                                                                                    | 보안된 암호(EAP-MSCHAP v2)                                                                                                    |
| 황인                                                                                                    | <ul> <li>✓ 빠른 다시 연결 사용(£)</li> <li>□ 네트워크 액세스 보호 적용(Ŋ)</li> <li>□ 서버에 Cryptobinding TLV가 없으면 연결 끊기(D)</li> <li>□ ID 개인 정보 사용(D)</li> </ul>                                                                                                    |
|                                                                                                    | 확인 취소                                                                                                    |

5. 고급설정 버튼 클릭 => 인증모드 지정 체크 및 사용자인증 선택

| JNU 무선 네트워크 속성                                                        | 고급 설정 📉                                                                                                    |
|-----------------------------------------------------------------------|----------------------------------------------------------------------------------------------------|
| 연결 보안                                                                 | 802.1X 설정 802.11 설정                                                                                                    |
| 보안 종류(E): WPA2-엔터프라이즈<br>암호화 유형(N): AES                               | ● 민증 모드 지정(만)         사용자 민증       자격 증명 저장(C)         □ 모든 사용자의 자격 증명 삭제(D)                                             |
| 네트워크 인증 방법 선택(①):<br>Microsoft: PEAP(Protected Extensible Auth 💙 설정() | <ul> <li>□ 이 네트워크에 SSO 사용(<u>S</u>)</li> <li>● 사용자 로그온 직전에 수행(<u>E</u>)</li> <li>● 사용자 로그온 후에 즉시 수행(<u>E</u>)</li> </ul> |
| □로그은할 때마다 이 연결에 사용되는 내 자격 증명 기억                                       | 최대지연(초)(M): 10 🔹                                                                                                    |
|                                                                       | ▼ SSO(Single Sign On) 동안 추가 대화 상자 표시 허용(L)<br>□ 컴퓨터 및 사용자 인증에 별도의 가상 LAN 사용(V)                                           |
| 포함 활정(U)<br>확인                                                        | 확인 취소                                                                                                    |

6. 추가한 무선랜에 연결하여 포털 ID, PW 입력 후 접속

| ⋲ 네트워크<br>⊮u .nl       | 비트워크<br><sup>비행기 모드</sup><br>꺼짐            |
|------------------------|--------------------------------------------|
| 사용자 이름과 암호 입력<br>포털아이디 | Wi-Fi                                      |
| •••••                  | U_JNU 전달급 세계<br>U_JNU 및세<br>FRFF U+zone 및세 |
| 확인 취소                  | keduroam                                   |
|                        | U+ Zone                                    |
|                        | U+zone                                     |
|                        | JNU_IPv6                                   |